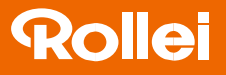

## CarDVR-300

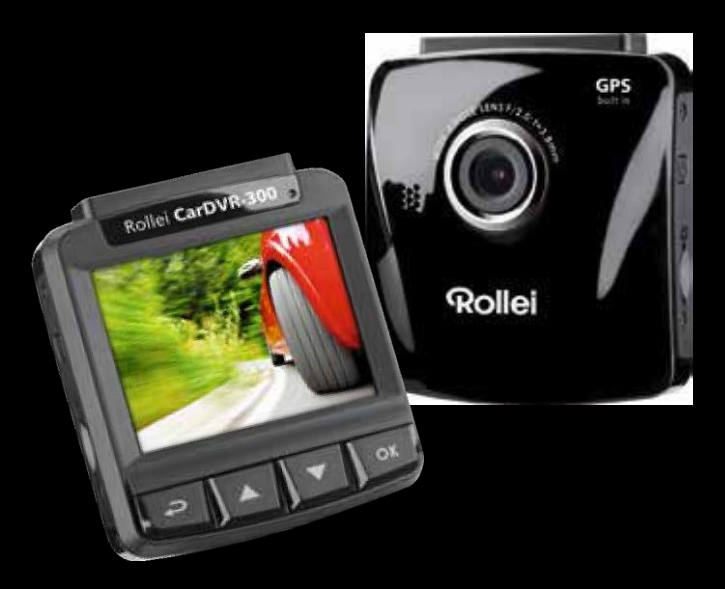

### Gebruiksaanwijzing in het Nederlands

www.**rollei**.com

## Rollei

#### Inhoud (GPS)

| Over deze handleiding                           |
|-------------------------------------------------|
|                                                 |
|                                                 |
|                                                 |
| Opmerkingen over de installatie                 |
| 5 Waarschuwing                                  |
| ۲                                               |
| 1 Inlaiding                                     |
|                                                 |
|                                                 |
|                                                 |
| 1.2 Inhoud van de verpakking                    |
|                                                 |
| 1 .3 Productoverzicht                           |
| 8                                               |
| 2 Aan de slag                                   |
|                                                 |
| 2.1 De geheugenkaart plaatsen                   |
|                                                 |
| 2.2 Installeren in voertuigen                   |
| 10, 2, 2, 1 Montage on de voorruit              |
| 10                                              |
|                                                 |
| 2.2.2 Aanpassen van de positie van net apparaat |
| . 11 2.3 Aansluiten op voeding                  |
|                                                 |
| 2.4 Het apparaat Aan/Uitschakelen               |
|                                                 |

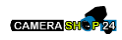

|   | 2.4.1 Automatisch aan/uitschakelen |  |
|---|------------------------------------|--|
|   | 14                                 |  |
|   | 2.4.2 Handmatig aan/uitschakelen   |  |
|   | 14                                 |  |
| 2 | .5 Initiële instellingen           |  |
|   | 15                                 |  |
|   | 2 .5 .1 Stel de datum en tijd in   |  |
|   | 15                                 |  |

#### CarDVR-300

| 3 De auto-recorder gebruiken             |   |
|------------------------------------------|---|
|                                          |   |
|                                          |   |
| 3.1.1 Video's opnemen tijdens het rijden |   |
| 16 3.1.2 Parkeermodus                    | • |
|                                          |   |

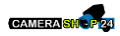

| 3.1.3 Opname bij noodsituaties        |
|---------------------------------------|
|                                       |
|                                       |
| 3 .2 Afspelen video's en tonen foto's |
|                                       |
| 3.2.1 Het afspeelscherm               |
|                                       |
| 3 .2 .2 Bestanden verwijderen         |
|                                       |
| 4 Aanpassen van de Instellingen       |
|                                       |
| 4 .1 Het menu gebruiken               |
|                                       |
| 4 .2 Menuboom                         |
|                                       |
| 5 <b>De software installeren</b>      |
|                                       |
|                                       |
| 7 Specificaties                       |
|                                       |
|                                       |

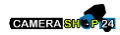

#### Over deze handleiding

De inhoud van dit document is bedoeld voor informatieve doeleinden en is onderhevig aan verandering zonder voorafgaande kennisgeving . We hebben er alles aan gedaan om ervoor te zorgen dat deze handleiding nauwkeurig en volledig is . Er wordt echter geen aansprakelijkheid aanvaard voor eventuele fouten en omissies die zich hebben voorgedaan . De fabrikant behoudt zich het recht voor om de technische specificaties te wijzigen zonder voorafgaande kennisgeving .

#### WEEE-melding

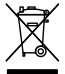

#### Verwijdering van afgedankte elektrische en elektronische apparaten en / of batterijen door gebruikers in privé huishoudens in de Europese Unie.

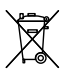

Dit symbool op het product of op de verpakking geeft aan dat dit niet kan worden afgevoerd als huishoudelijk afval . U moet uw afgedankte apparatuur en/of batterij afvoeren door het over te

dragen aan

het van toepassing zijnde verzamelingsdepot voor het recyclen van elektrische en elektronische apparatuur en / of de batterij . Neem voor meer informatie over het recyclen van deze apparatuur en/of batterij alstublieft contact op met uw gemeente, de winkel waar u het apparaat gekocht heeft, of met uw afvalverwerkingsbedrijf in de buurt . Het recyclen van materialen draagt bij aan behoud van natuurlijke hulpbronnen en zorgt ervoor dat de apparatuur wordt verwerkt op een manier die de volksgezondheid en het milieu beschermt .

#### Batterij-waarschuwing

 De batterij nooit demonteren, pletten of doorboren, of door de batterij kortsluiting laten ontstaan. Stel de batterij niet bloot aan hoge

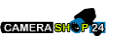

temperaturen . Als de batterij lekt of uitstulpingen vertoont, gebruik hem dan niet meer .

- Altijd opladen met behulp van het systeem. Risico van ontploffing als de batterij wordt vervangen door een verkeerd type.
- Houd de batterij buiten het bereik van kinderen .
- Batterijen kunnen exploderen als ze worden blootgesteld aan open vuur . Gooi batterijen nooit in het vuur .
- Vervang de batterij nooit zelf; laat de dealer het voor u doen .
- Bij het weggooien van batterijen rekening houden met lokale reglementen .
- Voordat u het apparaat weggooit, alstublieft eerst de batterij verwijderen.

Om de batterij te verwijderen draait u de schroeven los op de behuizing van het apparaat .

#### Opmerkingen over de installatie

- 1 . Dit product moet geïnstalleerd worden bij de achteruitkijkspiegel, indien mogelijk, in het midden en aan de bovenkant van de voorruit voor optimale weergave .
- 2 . Zorg ervoor dat de lens binnen het bereik van de ruitenwisser zit om een goed zicht te garanderen, zelfs als het regent .
- 3 . Raak de lens niet aan met uw vingers . Vet van uw vingers kan achterblijven op de lens en zal resulteren in onduidelijke video's of foto's . Maak de lens regelmatig schoon .

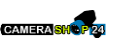

4 . Installeer het apparaat niet op een getint raam . Dit kan de tintfilm beschadigen .

5 . Zorg ervoor dat de positie waar het apparaat geïnstalleerd wordt, niet gehinderd wordt door het getinte raam .

6 . Gebruik alleen de meegeleverde oplader, gebruik alstublieft geen opladers van andere merken om het doorbranden van het apparaat of een explosie van de batterij te voorkomen .

#### Waarschuwing

- Vanwege lokale wetten en veiligheidsoverwegingen voor voertuigen, het apparaat niet bedienen tijdens het rijden .
- Stel de datum en tijd in voordat u dit apparaat gebruikt .
- Gebruik alstublieft SuperCar software in de toestand waarbij Google Maps normaal functioneert .
- De firmware-functie van het apparaat is alleen ter referentie, volg alstublieft de feitelijke locatie van de weg.
- De resultaten van GPS-positionering zijn alleen ter referentie, en moeten de feitelijke rijsituatie niet beïnvloeden. Het systeem kan evenmin de nauwkeurigheid van plaatsbepaling garanderen.
- De nauwkeurigheid van de GPS plaatsbepaling kan verschillen afhankelijk van het weer en de locatie zoals de nabijheid bij hoge gebouwen, tunnels, metro's of bossen.

GPS-satellietsignalen kunnen niet door vaste materialen (behalve glas) heendringen . Een getint raam zal ook de prestaties van de GPSsatelliet ontvangst nadelig beïnvloeden .

• De GPS-ontvangstprestaties kunnen op elk apparaat verschillen . Het systeem kan niet de nauwkeurigheid van de positioneringsresultaten van andere apparaten bepalen .

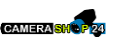

- De waarden die in dit systeem getoond worden, zoals voor snelheid, positie, en de afstandswaarschuwing ten opzichte van ingestelde punten van de camera, kunnen onnauwkeurig zijn als gevolg van de invloed van de omgeving. Deze waarden zijn er alleen voor uw referentie.
- Het systeem is alleen gebruikt voor niet-commercieel gebruik, binnen de maximumgrenzen die toegestaan zijn door de van toepassing zijnde wetgeving. Ons bedrijf aanvaardt geen verantwoordelijkheid voor enig verlies van gegevens tijdens het gebruik.
- · Het is normaal dat dit product warm wordt tijdens gebruik .
- Onjuist gebruik of bediening van het product kan leiden tot schade van het product of van de bijbehorende accessoires en maken de garantie ongeldig.

#### 1 Inleiding

Dank u wel voor het kopen van deze geavanceerde Auto Recorder . Dit apparaat is speciaal ontworpen voor real-time video- en audioopname tijdens het rijden .

#### 1.1 Kenmerken

- WFHD camera (2560x1080 @ 30fps)
- 2,4" LCD-kleurenscherm
- Groothoeklens
- Bewegingsdetectie
- Automatische opname bij noodsituaties voor botsingdetectie .
- Ondersteunt SDHC tot 32GB

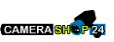

• Ondersteunt WDR / GPS / parkeermodus

#### 1.2 Inhoud van de verpakking

De verpakking bevat de volgende items . Als er een item mist of beschadigd is, neem dan onmiddellijk contact op met uw dealer .

- 1 Auto Recorder
- 2 Snelstartgids
- 3 CD-ROM
- 4 Bevestigingselement
- 5 Auto-adapter

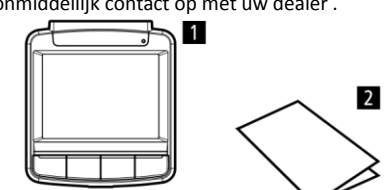

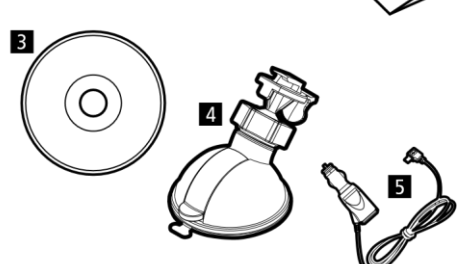

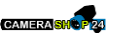

#### 1.3 Productoverzicht

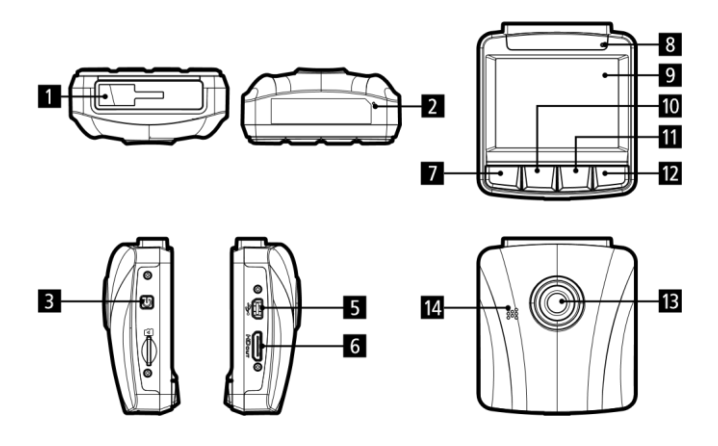

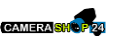

| Nr. | Item                            |                                |
|-----|---------------------------------|--------------------------------|
| 1   | Voet van de bevestigingseenheid |                                |
| 2   | Microfoon                       |                                |
| 3   | Aan/uitschakelaar               |                                |
| 4   | Geheugenkaartslot               | Merk op:                       |
| 5   | USB-aansluiting                 | Om de camcorder te bedienen,   |
| 6   | HD(Mini HDMI) Aansluiting       | drukt u op de corresponderende |
| 7   | Terugknop ( ⊃)                  | knoppen (7,10,11,12)           |
| 8   | LED-indicator                   | overeenkomstig de pictogrammen |
| 9   | LCD-paneel                      | die op het scherm getoond      |
| 10  | Omhoogknop (🔺)                  | 2 Aan de slag                  |
| 11  | Omlaagknop (🔻 🛛 )               | 2.1 De geheugenkaart           |
| 12  | Enterknop ( <b>OK</b> )         | plaatsen                       |
| 13  | Groothoeklens                   | hot goudon godoolto paar boyon |
| 14  | Luidspreker                     | en het scherm van het apparaat |

ook naar boven, zoals afgebeeld.

Duw de geheugenkaart naar binnen totdat u een klikgeluid hoort, wat betekent dat de geheugenkaart op zijn plaats zit .

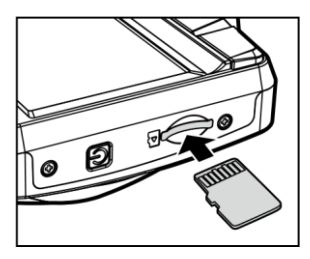

#### Om de geheugenkaart te verwijderen

Duw tegen de geheugenkaart om deze uit de sleuf laten komen .

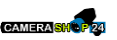

#### Merk op:

1 . Verwijder of plaats de geheugenkaart niet als het apparaat aan staat .

Dit kan de geheugenkaart beschadigen .

2 . Gebruik alstublieft een 32GB Micro SD-kaart, van klasse 6 of hoger .

3 . Formatteer alstublieft de micro SD-kaarten vóór het eerste gebruik .

#### 2.2 Installeren in voertuigen

#### 2.2.1 Montage op de voorruit

1 . Bevestig de bevestigingseenheid aan de camcorder . Schuif deze in de houder totdat u een klik hoort .

. Voordat u de

bevestigingseenheid installeert, denk eraan om de zuignap en de voorruit schoon te maken met alcohol . Wacht tot deze droog zijn en druk de zuignap op de voorruit .

3 . Houd de basis stevig tegen de voorruit aan en druk de klem omlaag om de houder aan de voorruit te bevestigen . Zorg ervoor dat de basis stevig vergrendeld zit .

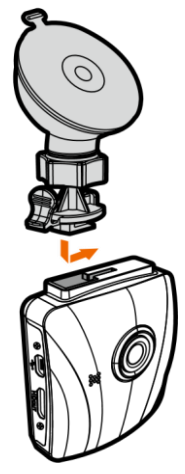

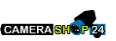

2

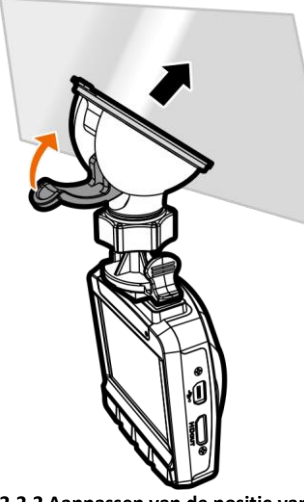

2.2.2 Aanpassen van de positie van het apparaat

1 Draai de knop (1) los om het apparaat verticaal of horizontaal te kunnen draaien .

2 . Draai dan de knop weer vast om er zeker van te zijn dat de camcorder goed op zijn plaats vergrendeld zit . Waarschuwing: Installeer de camcorder niet op een getint raam . Dit kan de tintfilm beschadigen .

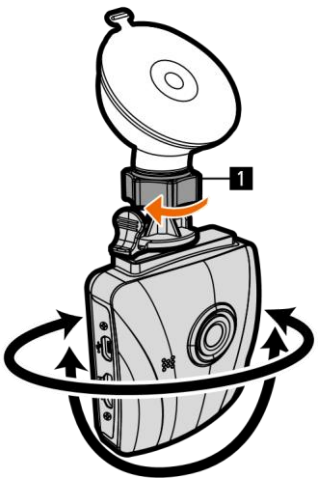

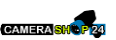

#### 2.3 Aansluiten op voeding

Gebruik alleen de meegeleverde auto-adapter om het apparaat aan te zetten en de ingebouwde batterij op te laden .

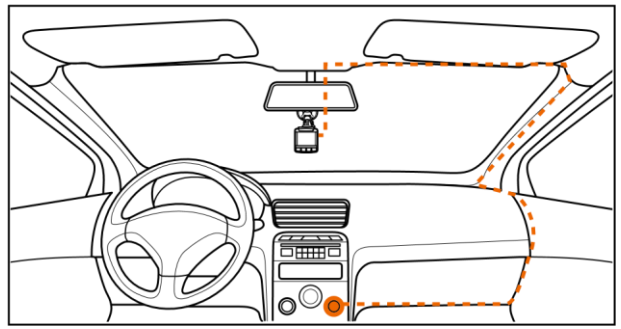

1 . Sluit het ene uiteinde van de auto-adapter aan op de USB-aansluiting van het apparaat . Input van de USB-aansluiting: DC 5V / 1A .

2 . Doe het andere uiteinde van de auto-oplader in de sigarettenaansteker van uw voertuig . Als de motor van het voertuig wordt gestart, gaat het apparaat automatisch aan . Input autolader: gelijkstroom (DC) 12 / 24V .

Merk op:

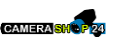

1 . Gebruik alleen de bijgeleverde oplader, gebruik alstublieft geen opladers van andere merken om het doorbranden van het apparaat of een explosie van de batterij te voorkomen .

2 . Een rood led-lampje geeft aan dat de batterij opgeladen wordt; als de apparaten verbonden zijn met de voedingskabel om op te laden en als het rode lampje knippert, geeft dat aan dat de temperatuur van het apparaat te hoog is en dat men onmiddellijk de voedingskabel moet loskoppelen.

3 . Let er alstublieft op dat als de omgevingstemperatuur 45°C of hoger bereikt, de auto-adapter nog steeds stroom kan leveren aan het apparaat, maar de lithium-ion batterij niet meer zal opladen . Dit is een eigenschap van een lithium-ion batterij en is geen storing .

#### Batterij-status-indicator:

| Pictogra | a Beschrijving                                                                               |  |  |
|----------|----------------------------------------------------------------------------------------------|--|--|
| m        |                                                                                              |  |  |
|          | Volledig opgeladen batterij .                                                                |  |  |
|          | Voor 2/3 opgeladen .                                                                         |  |  |
|          | Voor 1/3 opgeladen .                                                                         |  |  |
|          | Batterij leeg .                                                                              |  |  |
|          | Batterij wordt opgeladen .                                                                   |  |  |
| Ę ک      | Sluit de auto-adapter aan om de batterij op te laden, de batterij wordt volledig opgeladen . |  |  |

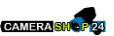

#### Lage spanning

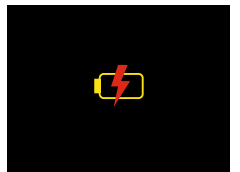

**Merk op:** Als het apparaat is aangesloten op de auto-adapter en is ingeschakeld, en het scherm toont een opladings-herinneringssymbool zoals de afbeelding hierboven, betekent dit dat de beschikbare spanning te laag is . Wacht dan alstublieft een paar minuten totdat het opladingsherinneringss ymbool verdwijnt voordat u in de video-opnamemodus gaat om slechte opname of schade aan bestanden te voorkomen .

#### 2.4 Het apparaat aan/uitschakelen

#### 2.4.1 Automatisch aan/uitschakelen

Als de motor van het voertuig wordt gestart, gaat het apparaat automatisch aan . Als de automatische opname-functie is ingeschakeld, zal het opnemen automatisch starten nadat het apparaat aangaat .

Als het apparaat eenmaal wordt uitgeschakeld, slaat de camcorder automatisch de opname op en zal binnen 10 seconden uitschakelen . **Merk op:** Automatisch aan- en uitgaan veronderstelt dat de voeding is verbonden met het starten van de auto .

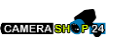

#### 2.4.2 Handmatig aan/uitschakelen

Om het apparaat handmatig in te schakelen, drukt u op de POWER-knop .

Druk kort op de POWER-knop om het apparaat uit te doen .

Om te resetten, druk de POWER-knop in en houd hem minstens 8 seconden ingedrukt .

#### 2.5 Initiële instellingen

Wij raden u aan om vóór gebruik van het apparaat de automatische opnamefunctie in te schakelen en de juiste datum en tijd in te stellen .

#### 2.5.1 Stel de datum en tijd in

Om de juiste datum en tijd in te stellen, volgt u de volgende stappen:

1 . Druk op de knop om in he⇔nenu op het scherm te komen

2 . ▲ ▼ Druk op de / knop om datum / tijd te selecteren en druk op de **OK** knop .

3 . ▲ ▼ Druk op de / knop om de waarde aan te passen en druk op de **OK** knop om naar een ander veld te gaan .

4 . Herhaal stap 3 totdat de datum- en tijdinstelling is voltooid .

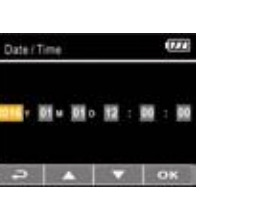

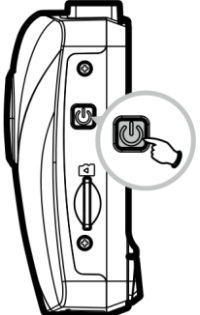

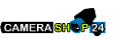

**Merk op:** Om de nauwkeurigheid van de tijd van het videobestand te garanderen, reset alstublieft de datum en tijd als de batterij leeg is of gedurende meer dan 7 dagen niet in gebruik is.

3 De auto-recorder gebruiken

#### 3.1 Video's opnemen

#### 3.1.1 Video's opnemen tijdens het rijden

Als de motor van het voertuig start, gaat de camcorder automatisch aan en begint met opnemen .

Het opnemen stopt automatisch wanneer de motor is uitgeschakeld .

**Merk op:** Bij bepaalde auto's zal het opnemen doorgaan als de motor uitgeschakeld wordt.

Bij sommige automodellen zal het automatisch opstarten en uitgaan van deze auto-camcorder niet werken omdat de sigarettenaansteker / voedingsaansluiting niet is gekoppeld aan het startsysteem.

Om dit probleem te omzeilen kunt u één van de volgende dingen doen:

- Handmatig de sigarettenaansteker / voedingsaansluiting aan- of uitschakelen als dit mogelijk is met het model van uw voertuig.
- Handmatig de adapter in de voedingsaansluiting steken om de autocamcorder aan te doen en hem er uit te halen om de camcorder uit te doen.
- Er wordt elke 3 of 5 minuten een videobestand opgeslagen . Als de geheugenkaart vol is, wordt het oudste bestand op de geheugenkaart overschreven .

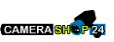

#### 3.1.2 Parkeermodus

Als de parkeermodus wordt geactiveerd, en het apparaat met de hand is uitgezet, of men haalt de auto-adapter eruit terwijl het apparaat aanstaat, zal er een systeemwaarschuwing worden getoond: "Druk op de OK knop om parkeermodus in te schakelen na 10 seconden". Dit betekent dat het systeem automatisch de bewegingsdetectie zal ingaan na 10 seconden; als het apparaat welke beweging of botsing dan ook detecteert voor de lens, zal de videoopname worden geactiveerd voor dezelfde duur als is ingesteld in de lengte-instelling.

Om de parkeermodus in te stellen, doet u het volgende:

1 . Druk op de knop om in het menu op het scherm te komæn .

2 . Druk of de / knop, selecteer parkeermodus, en druk op de OK knop .

3 . ▲ ▼ Druk op de / knop om 'bewegingsdetectiemodus' / 'parkeermodus', 'dual modus' te selecteren en dPuk op de **OK** knop .

4 . Druk op de knop om het menu te verlaten .

#### Merk op:

1 . Als de batterij volledig is opgeladen en zich in een goede conditie bevindt, kan de bewegingsdetectie ongeveer 30 minuten lang ononderbroken opnemen .

2 . Terwijl het apparaat gebruikt wordt, zal de opslagcapaciteit van de batterij geleidelijk afnemen . Dit is een normaal verschijnsel voor de batterij .

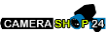

3 . Het LCD-scherm zal worden uitgeschakeld binnen 30 seconden nadat de bewegingsdetectiefunctie is ingeschakeld .

#### 3.1.3 Opname bij noodsituaties

Druk tijdens normale video-opname op de knop om te beginnen met de noodopname-modus . Het "nood"-bericht zal onmiddellijk worden getoond linksboven op het scherm. en het

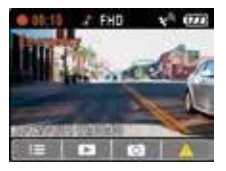

opgenomen bestand zal ononderbroken zijn en beschermd worden tegen over schrijven .

Na het voltooien van de noodopname, zal het apparaat teruggaan naar de normale opname-modus

#### Merk op:

 Als de 'botsingdetectie'-functie is ingeschakeld en er wordt een botsing gedetecteerd, zal de camcorder automatisch de opname starten tijdens de noodsituatie.

2 . Het noodsituatie-opnamebestand wordt aangemaakt als een nieuw bestand, dat zal worden beschermd tegen overschrijving door gewone opnames . Een 8GB (of grotere) geheugenkaart kan tot 10 noodsituatie- videobestanden opslaan . De waarschuwing "Noodbestanden zijn vol" zal op het scherm verschijnen als de opslagruimte voor opnames tijdens noodsituaties vol is, en de oudste

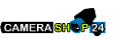

noodsituatie-opname zal automatisch worden verwijderd als er een nieuw noodsituatiebestand wordt aangemaakt.

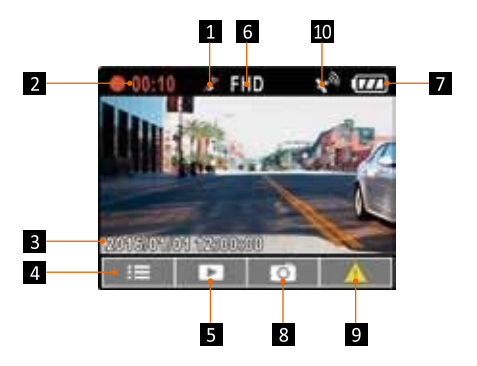

#### 3.1.4 Het opnamescherm

| Nr. | Item                    | Beschrijving                                                 |
|-----|-------------------------|--------------------------------------------------------------|
| 1   | Stemopname              | Geeft aan de stemopname uit te<br>schakelen                  |
| 2   | Duur                    | Geeft de duur van de huidige opname aan                      |
| 3   | Datum en tijd           | Toont de datum en tijd tijdens de<br>opname .                |
| 4   | Gidspictogram<br>(Menu) | Druk op de ⊃ knop om in het menu op<br>het scherm te komen . |

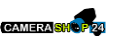

| 5  | Gidspictogram<br>(Afspelen)               | Druk op de<br>schakelen naar de afspeelmodus .                                                                                     |  |
|----|-------------------------------------------|----------------------------------------------------------------------------------------------------|--|
| 6  | Resolutie                                 | 1080p 30fps/ 720p 60fps/ 720p 30fps                                                                                                |  |
| 7  | Batterij                                  | Geeft de resterende batterijlading aan .                                                                                           |  |
| 8  | Gidspictogram<br>(Foto)                   | Druk op de 🔻 knop om een foto<br>te nemen tijdens het opnemen .                                                                    |  |
| 9  | Gidspictogram<br>(Menu)                   | Druk op de <b>OK</b> knop om op noodopname<br>over te gaan en die te starten, en het<br>opgenomen bestand zal worden<br>beschermd. |  |
| 10 | Plaatsbepaling per<br>satelliet pictogram | Het 🔊 pictogram verschijnt op het<br>scherm als de plaatsbepaling per satelliet<br>klaar is .                                      |  |

#### 3.2 Afspelen van video's en bekijken van foto's

1 . Druk tijdens opnemen op de ▲ knop om te zoeken naar het gewenste video- en fotobestand .

 2
 . ▲ ▼ Druk op de
 / knop om het

 bestand te selecteren dat u wilt zien en druk op de
 OK knop .

 3
 . ▲ ▼ Druk op de
 / knop om het

volgende of voorgaande bestand te zien en druk op de **OK** knop om het bestand te zien op het volledige scherm .

4 . Als de gebruiker het nood-videobestand wil afspelen, kan hij zoeken naar de bestandsnaam EMER .

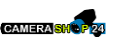

#### 3.2.1 Het afspeelscherm

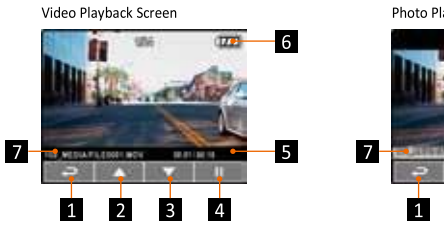

Photo Playback Screen

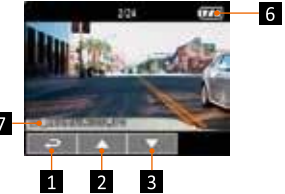

| Nr. | Item                        | Beschrijving                                                                      |
|-----|-----------------------------|-----------------------------------------------------------------------------------|
| 1   | Gidspictogram<br>(terug)    | Druk op de $rightarrow$ knop om terug te keren naar het scherm bestandsselectie . |
| 2   | Gidspictogram<br>(vorige)   | Druk op de ▲knop om de vorige video/foto te<br>bekijken .                         |
| 3   | Gidspictogram<br>(volgende) | Druk op de ▼knop om de volgende video/foto te bekijken .                          |
| 4   | Gidspictogram<br>(pauzeren) | Druk op de <b>OK</b> knop om het afspelen van de video te pauzeren .              |
| 5   | Duur                        | Geeft de verstreken tijd/ totale opnametijd aan .                                 |
| 6   | Batterij                    | Geeft de geschatte resterende batterijlading<br>aan .                             |
| 7   | Bestandsnaam                | Geeft de bestandsnaam van de video of foto<br>aan .                               |

#### 3.2.2 Bestanden verwijderen

Om bestanden te verwijderen doet u het volgende:

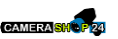

 1
 .
 Als het apparaat aan het opnemen is, druk dan op

 de ⇒ knop om in het menu op het scherm te komen .

 2
 . ▲ ▼ Druk op de
 / knop om

 'bestanden verwijderen' te selecteren en druk op de OK knop .
 .
 .

 3
 . ▲ ▼ Druk op de
 / knop om 'één

 bestand verwijderen' of 'alles verwijderen' te selecteren, en druk dan op de OK knop .

4 . Nadat u 'één bestand verwijderen' heeft geselecteerd, drukt
 u op de ▲/▼ knop om te selecteren wat u wilt verwijderen, en drukt
 dan op de OK knop .

5 . Nadat u 'alles verwijderen' heeft geselecteerd,

drukt u op de  $\bigstar/\nabla$  knop om het videobestand of fotobestand te selecteren dat u wilt verwijderen, en dan kiest u JA of NEE om te verwijderen .

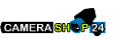

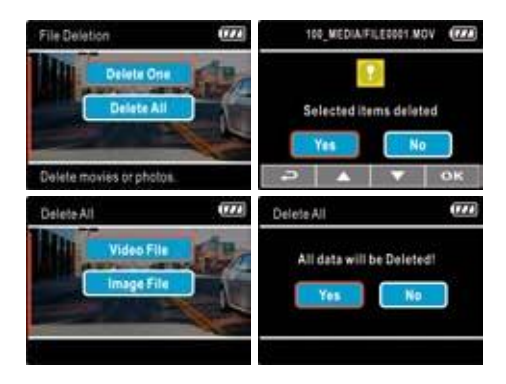

#### Merk op:

1 . Verwijderde bestanden KUNNEN NIET worden teruggehaald . Zorg ervoor dat er van de bestanden een back-up wordt gemaakt voordat u ze verwijdert .

2 . Noodbestanden kunnen niet op deze manier worden verwijderd . Ze kunnen worden verwijderd door de geheugenkaart in uw PC te steken of door de geheugenkaart te formatteren .

#### 4 Aanpassen van de instellingen

4.1 Het menu gebruiken

U kunt de video-opname en andere algemene instellingen via de onscreen display (OSD)-menu's aanpassen . Let er alstublieft op dat de menu's bestaan uit meerdere pagina's . De menu's kunnen worden geselecteerd

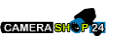

door de  $\blacktriangle/\nabla$  knop.

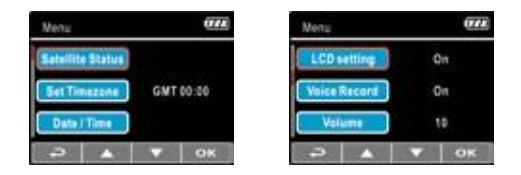

 Als het apparaat aan het opnemen is, druk dan op de ⊃ knop om in het menu op het scherm te komen .

2 . Druk op de / knop, om een menu-item te ælecteren en druk op de **OK** knop om het geselecteerde menu in te gaan .

3 . ▲ ▼ Druk op de / knop om de gewenste instelling te selecteren en druk op de **OK** knop om de instelling te bevæstigen .

4 . Druk op de knop om het menu te verlaten, terug naar de opnamemodus .

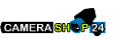

Raadpleeg de onderstaande tabel voor menu-items en beschikbare menu-opties .

| Menu-<br>optie         | Beschrijving                                                                                                    | Beschikbare optie                                                                                                    |
|------------------------|----------------------------------------------------------------------------------------------------|----------------------------------------------------------------------------------------------------|
| Status<br>satelliet    | Geeft de huidige status van de satellietontvangst aan .                                                                                                    |                                                                                                    |
| Stel de<br>tijdzone in | Automatisch synchroniseren met<br>de lokale satelliettijd . Als deze<br>functie is ingeschakeld, zal het<br>systeem de satelliettijd<br>gebruiken, en kunt u de tijd niet<br>handmatig wijzigen . | Druk op de ▲/▼ knop<br>om de satelliettijd in te<br>stellen . U kunt het<br>aanpassen tussen GMT<br>+14 .00<br>~GMT - 12 .00             |
| Datum/tijd             | Stel de datum en tijd in                                                                                                    | Druk op de ▲/▼<br>knop om de waarde aan<br>te passen, druk op de <b>OK</b><br>knop om het veld te<br>veranderen en het te<br>bevestigen. |
| Resolutie              | Stelt de videoresolutie in .                                                                                                    | 1920 x 1080 30fps /<br>1280 x 720 30fps /<br>1280 x 720 60fps                                                                            |
| EV                     | Stelt de belichtings-compensatie<br>in .                                                                                                    | Druk op de ▲/▼ knop<br>om<br>de belichtingswaarde in<br>te stellen . U kunt het<br>aanpassen tussen -2 ~ en<br>+2                        |

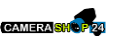

| LCD-       | Stel de tijd in waarna het                                                                                                    | Aan /                                                    |
|------------|----------------------------------------------------------------------------------------------------|----------------------------------------------------------|
| instelling | LCDscherm uitgaat . Het scherm<br>van het apparaat zal uitgaan na<br>een vastgestelde tijd als er geen<br>bediening wordt gedetecteerd<br>tijdens de stand-by- of<br>opnamemodus . Druk op welke<br>knop dan ook om het weer aan<br>te zetten . (De opname wordt<br>niet beïnvloed als het scherm uit<br>staat) . | uitzetten na 30 sec . /<br>uitzetten na 3 min . /<br>Uit |

| Menu- optie             | Beschrijving                                                                       | Beschikbare optie |
|-------------------------|------------------------------------------------------------------------------------|-------------------|
| Stemopname              | Instelling voor het activeren van<br>audio in de video .                           | Aan / Uit         |
| Volume                  | Stel het volume hoger of lager<br>in                                               | 1~10              |
| Eenheid voor<br>afstand | Selecteer de eenheid voor het tonen van de afstand .                               | KM / MIJL         |
| Opname-<br>interval     | Sla opeenvolgende<br>videobestanden op in een<br>lengte die u geselecteerd heeft . | 3 min . / 5 min . |

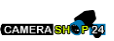

| Parkeermodus | Als de parkeermodus wordt<br>geactiveerd, en het apparaat<br>handmatig is uitgezet, of men<br>haalt de auto-adapter eruit                                                                                                    | Uit<br>Bewegingsdetectie<br>Parkeerbotsing<br>Duale Modus |
|--------------|----------------------------------------------------------------------------------------------------|-----------------------------------------------------------|
|              | terwijl het apparaat aan staat,<br>zal er een<br>systeemwaarschuwing worden<br>getoond: "Druk op de OK knop<br>om de parkeermodus in te                                                                                                    |                                                           |
|              | schakelen na 10 seconden" . Dit<br>betekent dat het systeem<br>automatisch de<br>bewegingsdetectie zal ingaan na<br>10 seconden; als het apparaat<br>een beweging of botsing voor<br>de lens detecteert, zal de video-<br>opname worden geactiveerd<br>voor dezelfde duur als is<br>ingesteld in de lengte-instelling . |                                                           |
| WDR          | Presenteer een scherpe en<br>heldere beeldkwaliteit met<br>harmonieus contrast in een<br>hoog contrast / hoge<br>discrepantie omgeving .                                                                                                    | Aan / Uit                                                 |

| Menu- optie | Beschrijving                        | Beschikbare optie |
|-------------|-------------------------------------|-------------------|
| Taal        | Stel de menutaal op het scherm in . | Nederlands        |

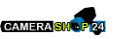

| Anti-flikker         | De lokale spanning kan per<br>land verschillen . Kijk naar<br>de"Overzichtstabel met<br>stekkers, netspanning &<br>frequentie per land" voor de<br>juiste instelling . | 50Hz / 60Hz                           |
|----------------------|----------------------------------------------------------------------------------------------------|---------------------------------------|
| Bestandsverwijdering | Verwijder bestand(en)                                                                                                    | 'Verwijder één' +<br>'Verwijder alle' |
| Formatteren          | Formatteer de<br>geheugenkaart die in het<br>apparaat is geplaatst . Alle<br>bestanden in de kaart zullen<br>worden gewist .                                           | Ja / Nee                              |
| Standaard            | Alles instellingen resetten en<br>terugzetten naar<br>fabrieksinstellingen .                                                                                           | Ja / Nee                              |
| Over                 | Firmwar-versie                                                                                                    |                                       |

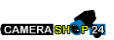

#### 5. De software installeren

1.Plaats de bijgevoegde cd-rom in de cd-speler .2.Als de cd niet automatisch uitgevoerd wordt,

gebruik dan alstublieft de Windows Verkenner om het bestand 'Install\_CD.exe' op de cd uit te voeren .

Het volgende scherm zal getoond worden:

| Rollei                  |        |
|-------------------------|--------|
| Quick Time              |        |
| PDF Reader              |        |
| User Manual             |        |
| SuperCar                | Rollei |
| Exit                    |        |
| www. <b>rollei</b> .com |        |

3 . Druk op het [Menu] item om het installatieproces te starten overeenkomstig de instructies op het scherm

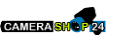

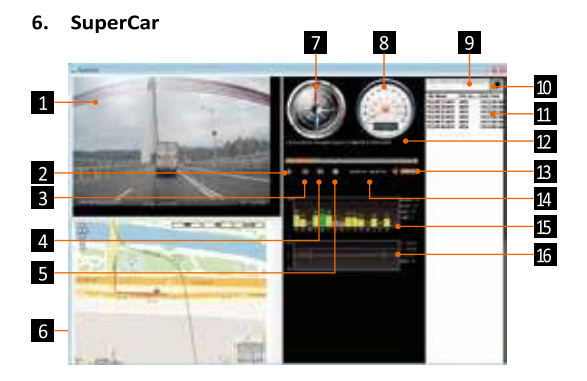

| Nr. | Flement  |
|-----|----------|
|     | Lienient |

- 1 Videospeler
- 2 Afspelen / pauzeren
- 3 Vorige
- 4 Volgende
- 5 Stop
- 6 Google Map
- 7 Kompas
- 8 Snelheidsmeter
- 9 Bestandspad
- **10** Bestandsbrowser
- 11 Bestandslijst
- 12 Bestandsnaam

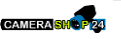

| 13 | Volume                       | Merk op:   |
|----|------------------------------|------------|
| 14 | Huidige duur / totale duur   | 1 . Om c   |
| 15 | Signaal-ruisverhouding (SNR) | Maps te    |
| 16 | G-Sensor                     | alstublief |
|    |                              | milemetv   |

de route op Google tonen, zorgt u er ft voor dat er verbinding is voordat u

de video afspeelt.

. De videobestanden (MOV / TS) en GPS/G-sensorbestanden 2 (NMEA) moeten in dezelfde map worden opgeslagen voordat het afspelen gestart wordt.

. De meegeleverde SuperCar software werkt alleen voor 3 Windowscomputers.

#### 7. Specificaties

| Item                       | Beschrijving                                                       |
|----------------------------|--------------------------------------------------------------------|
| Beeldsensor                | 1/2,7" CMOS sensor                                                 |
| Effectieve pixels          | 1920 (H) x 1080 (B)                                                |
| Opslagmedia                | Ondersteuning Micro SDHC,<br>tot 32GB klasse 6 of hoger            |
| LCD-scherm                 | 2 .4" LCD-kleuren TFT (112K pixels)                                |
| Lens                       | Groothoeklens   F2 .0, f=3 .8mm                                    |
| Scherpstelbereik           | 1 .5m ~ Oneindig                                                   |
| GPS                        | U-blox G7020-KT                                                    |
| Videoclip                  | Resolutie: 1080p/30fps, 720p/60fps,<br>720p/30fps Formaat: MOV     |
| Stilstaand beeld<br>(Foto) | Resolutie: 2M 1920(H) x 1080(B)<br>Formaat: DCF (JPEG, Exif: 2 .2) |

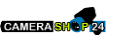

| Sluiter             | Elektronische sluiter                     |
|---------------------|-------------------------------------------|
|                     | Auto: 1/33, 120- 1/30sec .                |
| G-Sensor            | 3-assige G-Force sensor                   |
| ISO                 | Auto                                      |
| Witbalans           | Auto                                      |
| Microfoon           | Ja                                        |
| Luidspreker         | Ja                                        |
| Interface           | Mini USB; Mini C Type HDMI                |
| Batterij            | Ingebouwde oplaadbare 470 mAh Li-polymeer |
| Bedrijfstemperatuur | 0° ~ 60° C                                |
| Luchtvochtigheid    | 20 ~ 70% RH                               |
| Opslagtemperatuur   | -20° ~ 70° C                              |
| Afmetingen          | 70 x 63 x 31,3 mm                         |
| Gewicht             | Ongeveer 94 g                             |

#### 8 CE-conformiteit

De fabrikant verklaart hierbij dat de CE-markering werd aangebracht op de Rollei CarDVR-300 in overeenstemming met de fundamentele eisen en andere relevante bepalingen van de volgende CE-richtlijnen:

> 2011/65/EC RoHs-richtlijn 2004/108/EC Laag voltagerichtlijn 1999/5/EC R&TTE-richtlijn 2006/95/EEC LVD-richtlijn 2002/96/EC WEEE-richtlijn

# CE

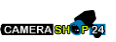

De EG-verklaring van conformiteit kan worden aangevraagd bij het adres dat is vermeld op de garantiekaart .

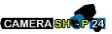

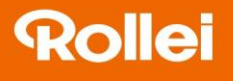

**Distribution:** Rollei GmbH & Co. KG Tarpen 40/Gebäude 7b 22419 Hamburg

Service Hotline: +49 40 270750270

Rollei Return Service Germany: Denisstraße 28a 67663 Kaiserslautern

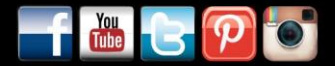

www.**rollei**.de/**social** www.**rollei**.com/**social** 

#### www.**rollei**.com